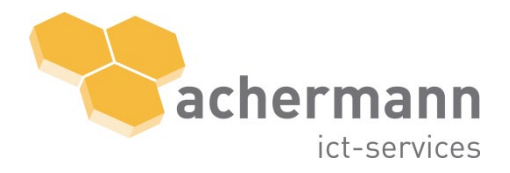

achermann ict-services ag Geschäftshaus Pilatushof Grabenhofstrasse 4 CH-6010 Kriens zentrale +41 41 417 11 11 support +41 41 417 11 10 info@achermann.swiss www.achermann.swiss

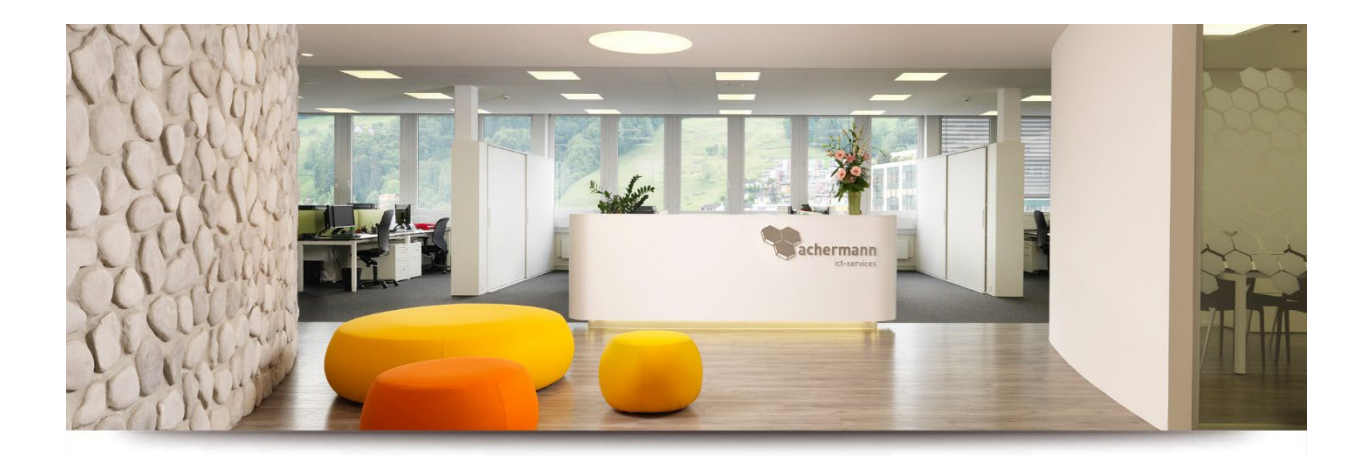

# Anleitung Einrichtung MFA für Endbenutzer

Version 1.0 23.11.2022

### Inhaltsverzeichnis

| 1<br>2 | Einleitung<br>Authenticator App                        | 3<br>3 |
|--------|--------------------------------------------------------|--------|
| 2.1    | Installation                                           | 3      |
| 2.2    | Einrichtung 2-Faktor-Authentifizierung (Microsoft MFA) | 4      |

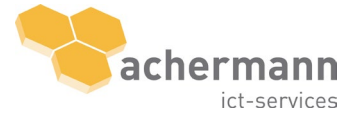

## 1 Einleitung

Dieses Dokument dient der Instruktion zur erstmaligen Inbetriebnahme der zweistufigen Authentifizierung.

Zukünftig müssen sich alle Mitarbeitenden zusätzlich zum Benutzernamen und Passwort mit einem **zweiten Faktor** anmelden (Bestätigung des Logins in der Microsoft Authenticator App). Dadurch wird die Sicherheit erhöht.

Damit sich die Mitarbeitenden zukünftig mit einem zweiten Faktor anmelden können, muss jeder Mitarbeitende erstmalig den zweiten Faktor einrichten. Fortan muss der Login jedes Mal mit dem zweiten Faktor bestätigt werden.

Das vorliegende Dokument beschreibt die durchzuführenden Schritte, um die 2-Faktor-Authentifizierung von Microsoft Azure in Betrieb zu nehmen.

### 2 Authenticator App

#### 2.1 Installation

Bitte führen Sie die nachfolgend aufgeführten Schritte aus, um die Authenticator App auf ihrem Smartphone zu installieren. Verwenden sie dafür den App Store Ihres Gerätes.

| Nr. | Beschreibung                                                                                                    |
|-----|----------------------------------------------------------------------------------------------------|
| 01  | Öffnen Sie den App Store ihres Smartphones:         • Apple iPhone: App Store         • Android: Google Play Store |
| 02  | Suchen Sie die App <b>"Microsoft Authenticator"</b> und installiere Sie diese.                                     |

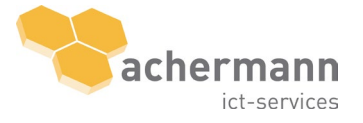

### 2.2 Einrichtung 2-Faktor-Authentifizierung (Microsoft MFA)

Bitte führen Sie die nachfolgend aufgeführten Schritte durch, um die 2-Faktor-Authentifizierung einzurichten. **Hinweis**: Diese Schritte müssen grundsätzlich nur einmal ausgeführt werden.

| Nr. | Beschreibung                                                                                                    |
|-----|----------------------------------------------------------------------------------------------------|
| 01  | Öffnen Sie den Browser Ihrer Wahl (z.B. Microsoft Edge) und öffnen Sie den folgenden<br>Link:                                                                                         |
|     | https://aka.ms/mfasetup                                                                                                    |
| 02  | Sie sehen die Login-Seite von Microsoft. Bitte geben Sie ihre <b>E-Mail Adresse</b> ein.<br>Klicken Sie anschliessend auf " <b>Weiter</b> ".                                          |
|     | Microsoft Anmelden testBachermann.swiss                                                                                                    |
|     | Kein Konto? Erstellen Sie jetzt eins!<br>Sie können nicht auf Ihr Konto zugreifen?                                                                                                    |
|     | Weiter                                                                                                    |
| 03  | Geben Sie im nächsten Dialog ihr <b>Passwort</b> ein (dasselbe Passwort, mit welchem Sie sich<br>auch an ihrem Computer anmelden). Klicken Sie anschliessend auf " <b>Anmelden</b> ". |
|     | Microsoft                                                                                                    |
|     | ← test@achermann.swiss                                                                                                    |
|     | Kennwort eingeben                                                                                                    |
|     |                                                                                                    |
|     | Kennwort vergessen<br>Anmelden                                                                                                    |
|     |                                                                                                    |

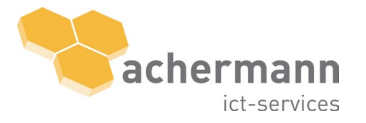

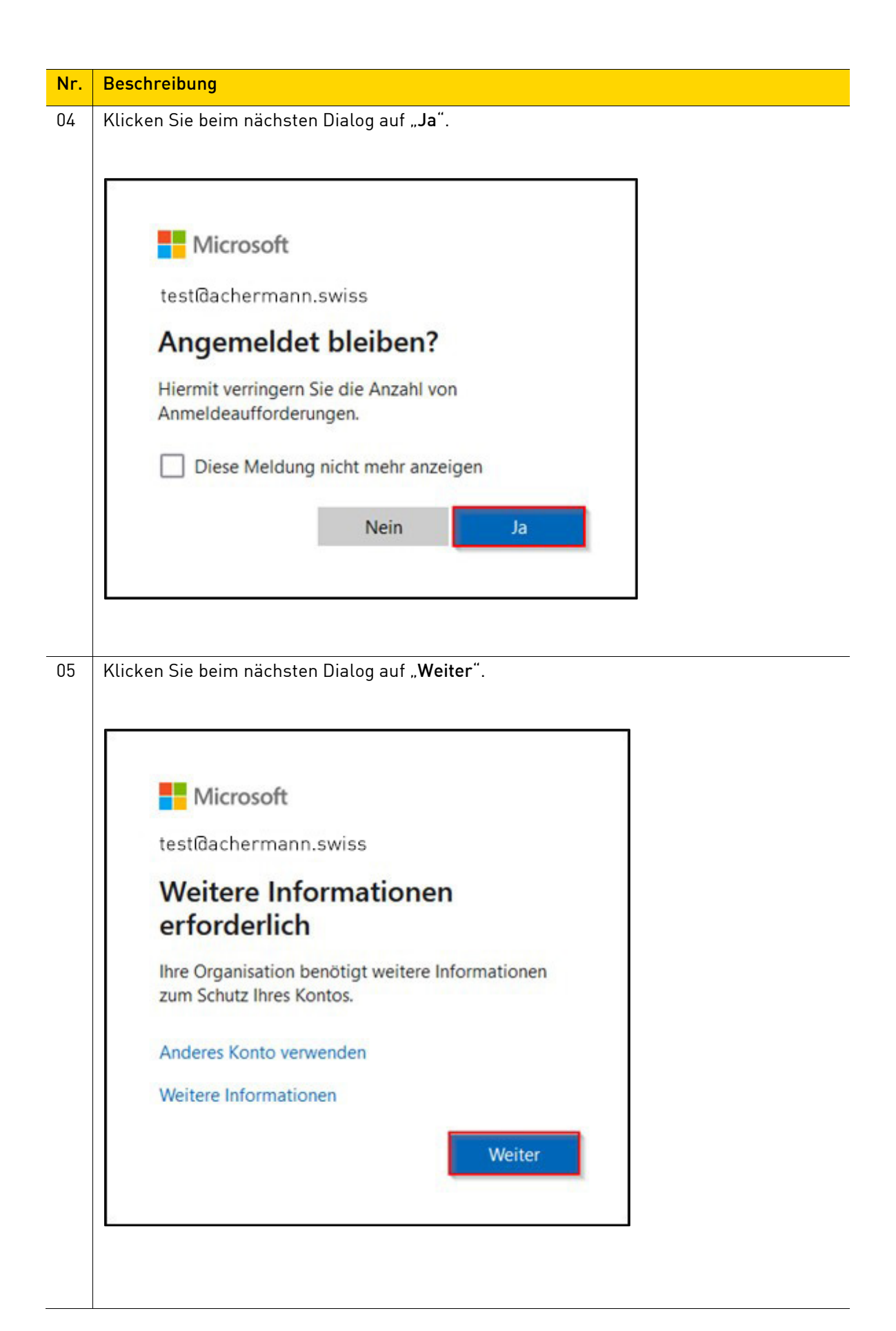

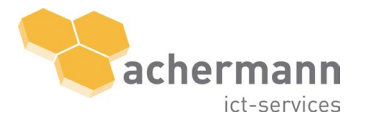

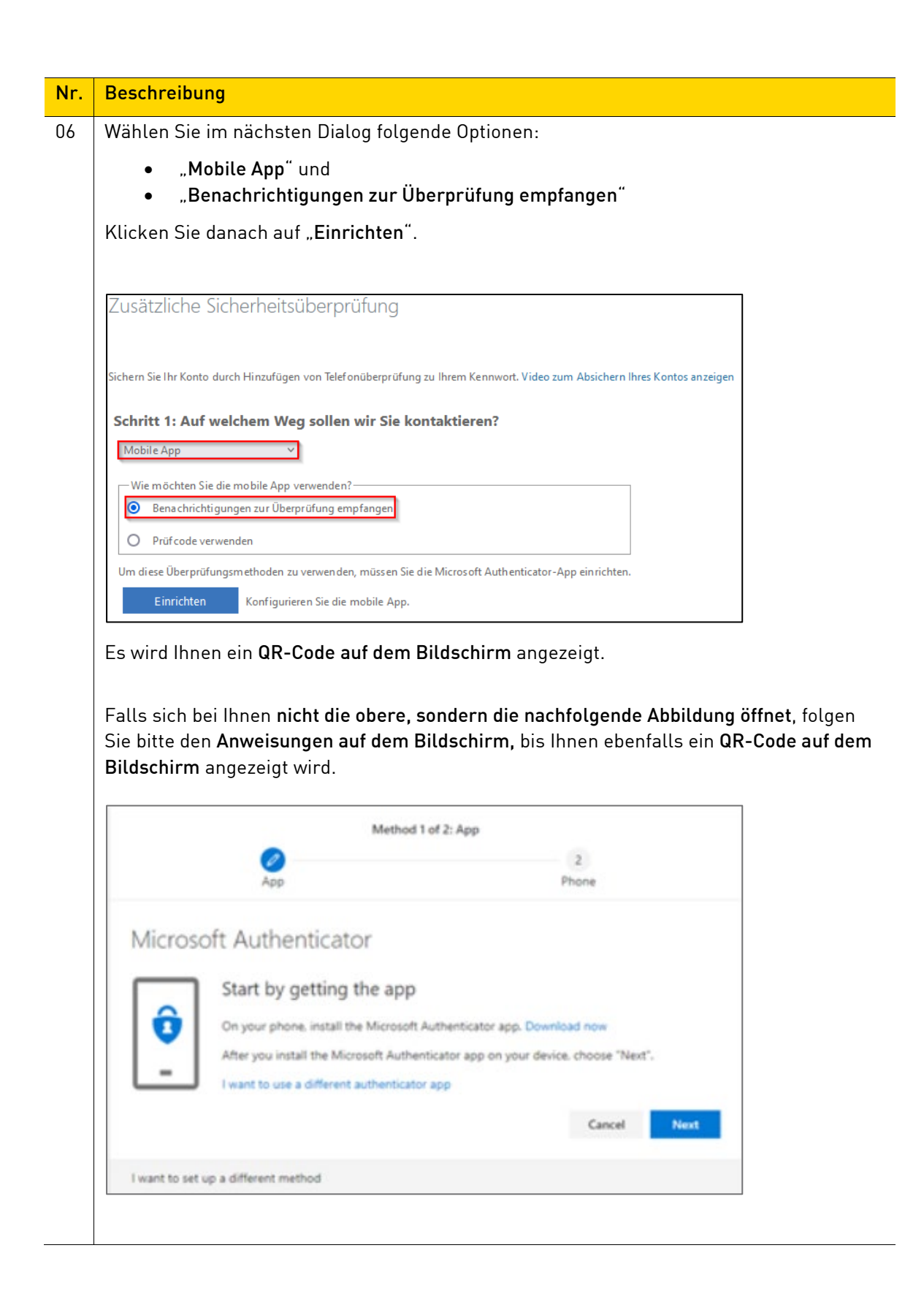

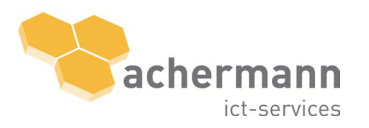

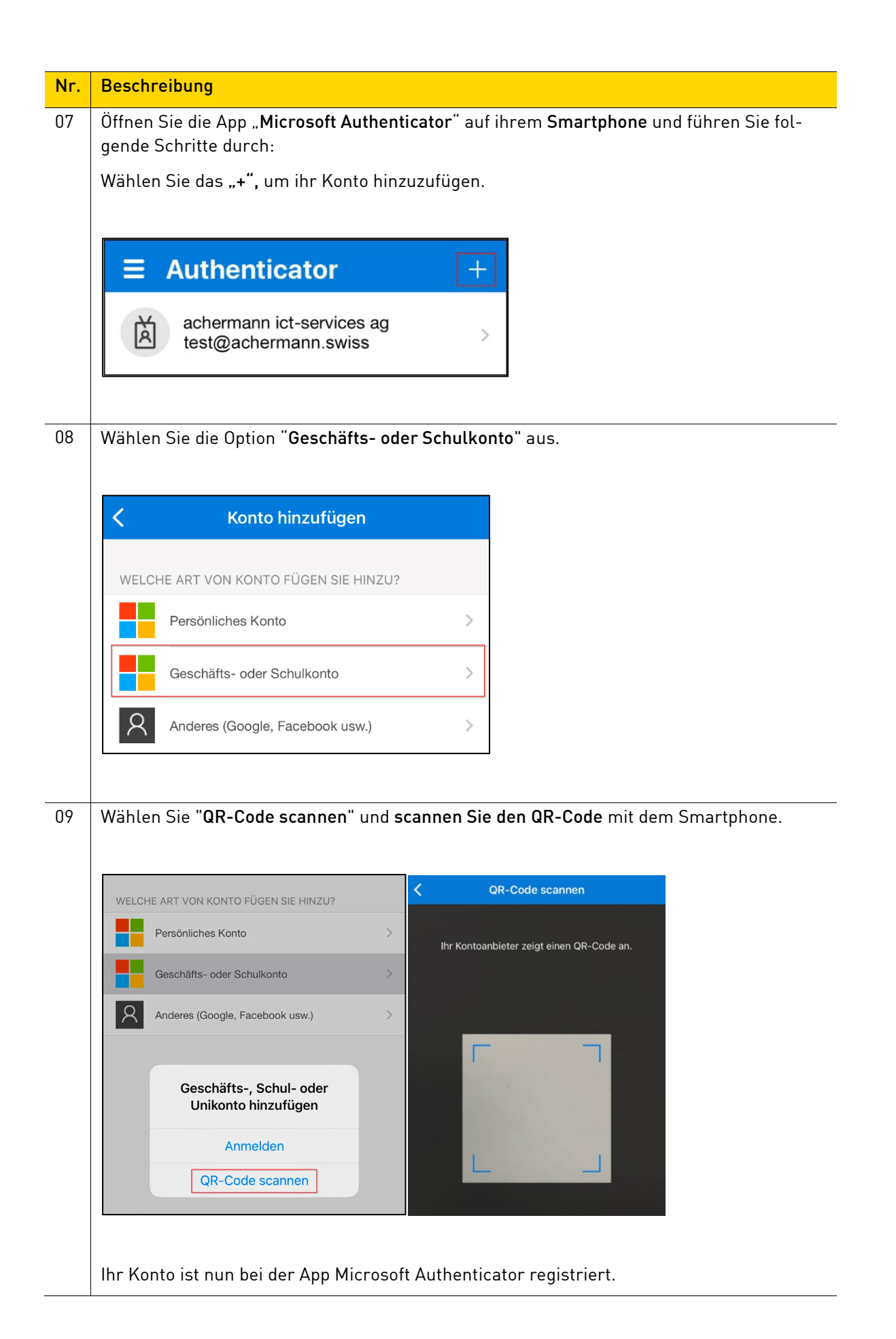

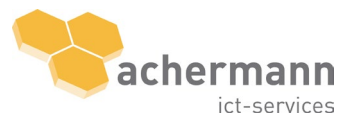

| Nr. | Beschreibung                                                                                                    |
|-----|----------------------------------------------------------------------------------------------------|
| 11  | In ihrem Browser auf dem Computer ist immer noch das Fenster mit dem QR-Code ange-<br>zeigt. Klicken Sie auf " <b>Weiter"</b>                                                                                                    |
|     | (der QR-Code und Zahlencode wurden in nachstehendem Bild absichtlich unkenntlich ge-<br>macht).                                                                                                    |
|     | Mobile App konfigurieren<br>Führen Sie die nachfolgenden Schritte aus, um die mobile App zu konfigurieren.<br>1. Installieren Sie die Microsoft Authenticator-App für Windows Phone, Android oder 10S.<br>2. Fügen Sie in der App ein Konto hinzu, und wählen Sie "Geschäfts, Schul- oder Unikonto" aus.<br>3. scannen Sie das nachfolgende Bid.<br>Wenn Sie das Bild nicht scannen können, geben Sie die nachfolgenden Informationen in Ihrer App ein.<br>c.de.<br>Uf: https://mobileappcommunicator.auth.microsoft.com/activate/980340560/WEU<br>Wenn in der App ein sechsstelliger Code angezeigt wird, wählen Sie "Weiter" aus. |
| 12  | Zusätzliche Sicherheitsüberprüfung         Sichern Sie Ihr Konto durch Hinzufügen von Telefonüberprüfung zu Ihrem Kennwort. Video zum Absichern Ihres Kontos anzeigen         Schritt 1: Auf welchem Weg sollen wir Sie kontaktieren?         Mobile App         Wie möchten Sie die mobile App verwenden?                                                                                                    |
|     | <ul> <li>Benachrichtigungen zur Überprüfung empfangen</li> <li>Prüf code verwenden</li> <li>Um diese Überprüfungsmethoden zu verwen den, müssen Sie die Microsoft Authenticator-App einrichten.</li> <li>Einrichten</li> <li>Die mobile App wurde für Benachrichtigungen und Prüfcodes konfiguriert.</li> </ul>                                                                                                    |
|     |                                                                                                    |

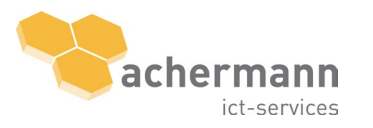

| Nr. | Beschreibung                                                                                                    |
|-----|----------------------------------------------------------------------------------------------------|
| 13  | Anschliessend wird Ihnen folgender Bildschirm angezeigt. Nehmen Sie ihr Smartphone<br>zur Hand.                                                                                  |
|     | Zusätzliche Sicherheitsüberprüfung                                                                                                    |
|     | Sichern Sie Ihr Konto durch Hinzufügen von Telefonüberprüfung zu Ihrem Kennwort. Video zum Absichern Ihres Kontos anzeigen                                                       |
|     | Schritt 2: Stellen Sie sicher, dass Sie per Gerät mit der mobilen App erreichbar sind.                                                                                           |
|     | * Beantworten Sie die Benachrichtigung auf Ihrem Gerät.                                                                                                    |
|     |                                                                                                    |
| 14  | Parallel zum obigen Bildschirm erhalten Sie auf ihrem <b>Smartphone</b> eine Genehmigungs-<br>anfrage aus der Microsoft Authenticator App. Bitte wählen Sie <b>"Genehmigen".</b> |
|     | Anmeldung genehmigen?                                                                                                    |
|     | Verweigern Genehmigen                                                                                                    |
|     |                                                                                                    |
|     |                                                                                                    |
|     |                                                                                                    |
|     |                                                                                                    |
|     |                                                                                                    |

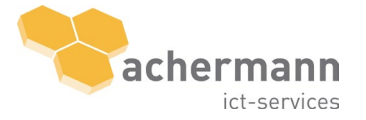

| eschreibung                                                                                                    |                                                                                    |
|----------------------------------------------------------------------------------------------------|------------------------------------------------------------------------------------|
| ählen Sie das <b>Land</b> aus und geben Sie ihre                                                                                                    | e <b>Handy-Nummer</b> ein. Klicken Sie auf "                                       |
| usätzliche Sicherheitsüberprüfung                                                                                                    |                                                                                    |
|                                                                                                    |                                                                                    |
| hern Sie Ihr Konto durch Hinzufügen von Telefonüberprüfung zu Ihrem Kennwo                                                                                                    | rt. Video zum Absichern Ihres Kontos anzeigen                                      |
| chritt 3: Für den Fall, dass Sie den Zugriff auf Ihre mobile                                                                                                    | e App verlieren                                                                    |
| Schweiz (+41) v 791234567                                                                                                    |                                                                                    |
|                                                                                                    |                                                                                    |
|                                                                                                    |                                                                                    |
|                                                                                                    |                                                                                    |
|                                                                                                    |                                                                                    |
| hre Telefonn ummern werden nur zur Sicherheitsüberprüfung verwendet. Es falle                                                                                                    | n Standardgebühren für Gespräche und SMS an.                                       |
|                                                                                                    |                                                                                    |
| Method 2                                                                                                    | of 2: Phone                                                                        |
| Method 2 c                                                                                                    | of 2: Phone                                                                        |
| Method 2 of App                                                                                                    | of 2: Phone                                                                        |
| Method 2 c                                                                                                    | of 2: Phone                                                                        |
| Method 2 o<br>App<br>Phone<br>You can prove who you are by answering a call on your                                                                                                    | of 2: Phone<br>Phone<br>r phone or texting a code to your phone.                   |
| Method 2 of App<br>Phone<br>You can prove who you are by answering a call on your<br>What phone number would you like to use?                                                                                                    | of 2: Phone<br>Phone<br>r phone or texting a code to your phone.                   |
| Method 2 o<br>App<br>Phone<br>You can prove who you are by answering a call on you<br>What phone number would you like to use?<br>United States (+1)                                                                                                    | of 2: Phone Phone r phone or texting a code to your phone. Enter phone number      |
| Method 2 of<br>App<br>Phone<br>You can prove who you are by answering a call on you<br>What phone number would you like to use?<br>United States (+1)                                                                                                    | of 2: Phone Phone phone or texting a code to your phone. Enter phone number        |
| Method 2 o<br>App<br>Phone<br>You can prove who you are by answering a call on your<br>What phone number would you like to use?<br>United States (+1)<br>Text me a code<br>Call me<br>Method 2 of the state state sta | of 2: Phone Phone phone or texting a code to your phone. Enter phone number        |
| Method 2 o<br>App<br>Phone<br>You can prove who you are by answering a call on your<br>What phone number would you like to use?<br>United States (+1) ~<br>Text me a code<br>Call me<br>Message and data rates may apply.                                                                                                    | of 2: Phone Phone r phone or texting a code to your phone. Enter phone number      |
| Method 2 o<br>App<br>Phone<br>You can prove who you are by answering a call on your<br>What phone number would you like to use?<br>United States (+1)<br>Text me a code<br>Call me<br>Message and data rates may apply.                                                                                                    | of 2: Phone Phone r phone or texting a code to your phone. Enter phone number Next |
| Method 2 of<br>App<br>Phone<br>You can prove who you are by answering a call on your<br>What phone number would you like to use?<br>United States (+1)                                                                                                    | of 2: Phone Phone r phone or texting a code to your phone. Enter phone number Next |

16

Ihr Konto ist nun mit der 2-Faktor-Authentifizierung geschützt.

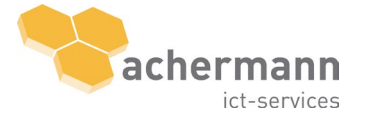